## **GUÍA CONSULTA** DE RADICADOS PENDIENTES POR TRAMITAR

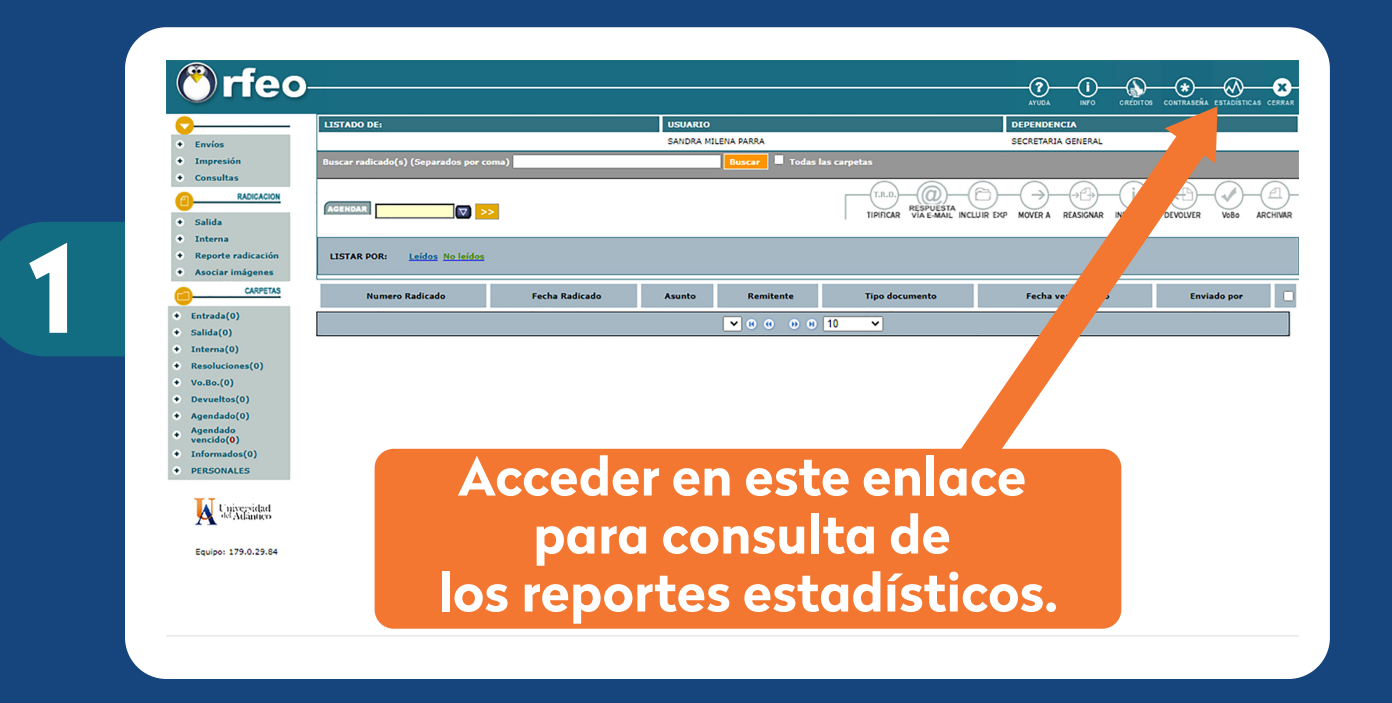

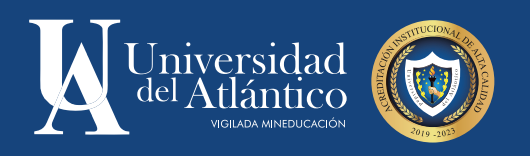

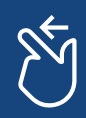

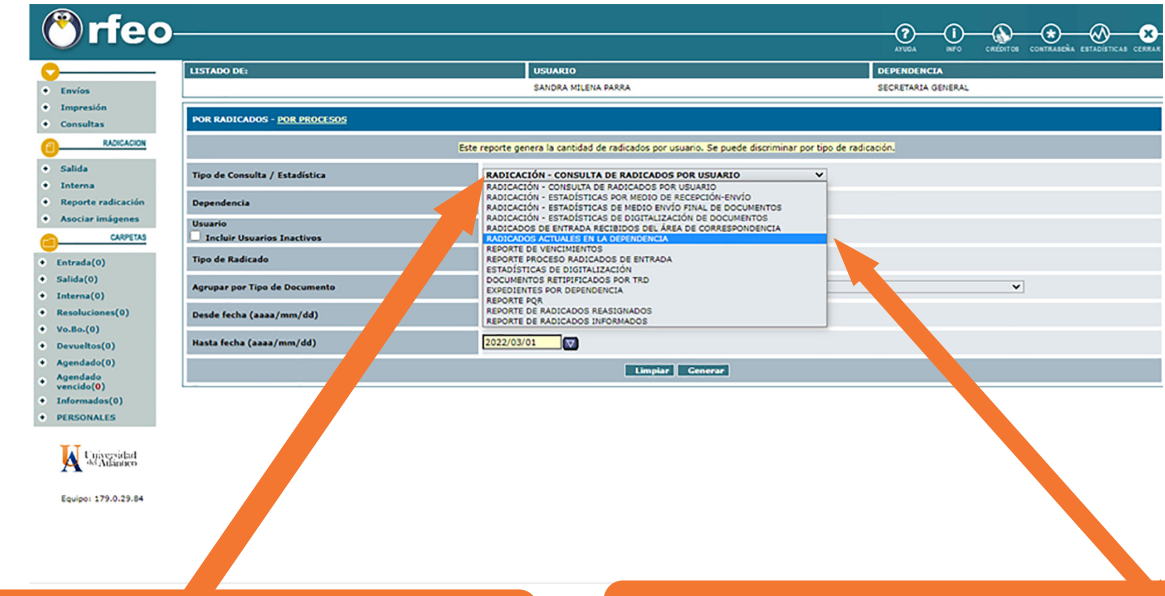

## Desplegar listado de reportes estadísticos.

Seleccionar opción "Radicados actuales en la dependencia".

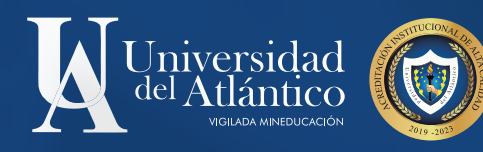

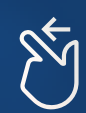

Podrá escoger el tipo de radicado o hacer consulta general de pendientes.

| LISTADO DE:                                  | USUARIO                                                                                 | DEPENDENCIA                 |  |  |  |  |  |  |
|----------------------------------------------|-----------------------------------------------------------------------------------------|-----------------------------|--|--|--|--|--|--|
|                                              | SANDRA MILENA PARRA                                                                     | SECRETARIA GENERAL          |  |  |  |  |  |  |
| POR RADICADOS - POR PROCESOS                 |                                                                                         |                             |  |  |  |  |  |  |
| ICACION                                      | Esta estadística trae la cantidad de radicados generados por usuario, se presidiscrimin | nar por tipo de Radicacion. |  |  |  |  |  |  |
| Tipo de Consulta / Estadística               | RADICADOS ACTUALES EN LA DEPENDENCIA                                                    | ×                           |  |  |  |  |  |  |
| Dependencia                                  | (SECRETARIA GENERAL V)                                                                  |                             |  |  |  |  |  |  |
| NES Usuario PETAS Incluir Usuarios Inactivos | AGRUPAR POR TODOS LOS USUARIOS V                                                        |                             |  |  |  |  |  |  |
| Tipo de Radicado                             | Agrupar por Todos los Tipos de Radicado 💙                                               |                             |  |  |  |  |  |  |
| Agrupar por Tipo de Documento                | No Agrupar Por Tipo de Documento                                                        | ~                           |  |  |  |  |  |  |
| )                                            | Limplar                                                                                 |                             |  |  |  |  |  |  |
| •                                            | Usuario                                                                                 | Radicados                   |  |  |  |  |  |  |
| 1 ADMINISTRADOR                              |                                                                                         | 1                           |  |  |  |  |  |  |
| 2 Comite Electoral                           |                                                                                         | 22                          |  |  |  |  |  |  |
| 3 EDINSON PADILLA                            |                                                                                         | 22                          |  |  |  |  |  |  |
| 4 FERNANDO RA ALVEAR FENNIX                  |                                                                                         | £                           |  |  |  |  |  |  |
| 19.84 5 hector sar palacio                   |                                                                                         | \$                          |  |  |  |  |  |  |
|                                              |                                                                                         |                             |  |  |  |  |  |  |

Puede escoger un usuario en específico o toda la dependencia.

3

Dar clic sobre el número de radicados del usuario para abrir el reporte detallado.

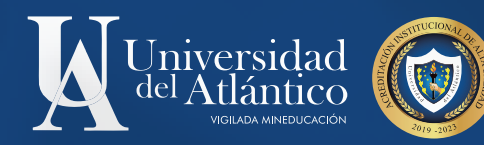

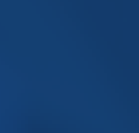

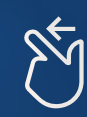

En esta nueva pestaña podrá consultar todos los radicados que están pendientes de terminar tramite en su dependencia.

En esta columna podrá consultar la TRD asignada a cada radicado.

4

|   |                |                                      |                   |                     | SANDRA MILENA         | PARRA                                                                                                    | s                                 | SECRETARIA GENERAL |          |                |           |
|---|----------------|--------------------------------------|-------------------|---------------------|-----------------------|----------------------------------------------------------------------------------------------------|-----------------------------------|--------------------|----------|----------------|-----------|
|   |                | FECHA<br>RADICACIÓN                  | TIPO DE DOCUMENTO | USUARIO<br>ACTUAL   | DEPENDENCIA<br>ACTUAL | ASUNTO                                                                                                    | REMITENTE                         | DÍAS<br>RESTANTES  | SECTOR   | TIPO CARPETA   |           |
|   | 20201000019843 | <u>2020/07/10</u><br>22:55:20        | SOLICITUD         | Comite<br>Electoral | SECRETARIA<br>GENERAL | OFICIO A COMITÉ ELECTORAL - ELECCIÓN DEL<br>REP DE LOS DOCENTES ANTE ES<br>E.                                                                                                    | JOSEFA CASSIANI<br>PEREZ          | -505               |          | Personal       | Docs mite |
|   | 20201000021013 | 2020/07/28<br>16:06:32               | RESPUESTA         | Comite<br>Electoral | SECRETARIA<br>GENERAL | OFICIO COMITÉ ELECTORAL AUTORIZACIÓN<br>CONVOCATORIAS ESTUDIANTES Y EGR<br>SADOS                                                                                                    | JOSEFA CASSIANI<br>PEREZ          | -488               |          | Personal       | Do ite    |
|   | 20202050026553 | 2020/09/18<br>16:04:12               | RESPUESTA         | Comite<br>Electoral | SECRETARIA<br>GENERAL | REITERACIÓN DE SOLICITUD DEL CENSO DE<br>DOCENTES VINCULADOS A LA PLANTA<br>DOCENTE DE LA UNIVERSIDAD DEL<br>ATLÁNTICO QUE CATEGORÍA DE ASOCIADO O<br>TITULAR Y VINCULACIÓN A UN GRUPO DE<br>INVESTIGACIÓN RECONOCIDO INSTITU<br>CIONALMENTE. | LEONARDO NIEBLES<br>NUÑEZ         | -438               |          | Predeterminada | Inte      |
|   | 20202050026573 | 2020/09/18<br>16:18:45               | SOLICITUD         | Comite<br>Electoral | SECRETARIA<br>GENERAL | CERTIFICACIÓN DOCENTE PARA PROCESO<br>ELECTORAL                                                                                                    | SALOMÓN ELIAS MEJÍA<br>SÁNCHEZ    | -438               |          | Predeterminada | Inter     |
|   | 20202050026973 | 2020/09/24<br>13:57:48               | RESPUESTA         | Comite<br>Electoral | SECRETARIA<br>GENERAL | INFORME DETALLADO DE LOS HECHOS<br>PRESENTADOS EN LA TUTELA CON RADICACIÓ<br>N 080014053013-2020 - 00297-00                                                                                                    | MARIA ANDREA<br>BOCANEGRA JIMENEZ | -432               |          | Predeterminada | Inter     |
|   | 20202050027273 | 2020/09/27<br>21:22:48               | RESPUESTA         | Comite<br>Electoral | SECRETARIA<br>GENERAL | INFORME DETALLADO DE LOS HECHOS<br>PRESENTADOS EN LA TUTELA CON RADICACIÓ<br>N 2020-00194 y 2020 - 0318.                                                                                                    | MARIA ANDREA<br>BOCANEGRA JIMENEZ | -429               |          | Predeterminada | Intern    |
|   | 20202050029493 | 2020/10/19<br>21:00:39               | RESPUESTA         | Comite<br>Electoral | SECRETARIA<br>GENERAL | Remisión por competencia                                                                                                    | Luis Cardenas Cardenas            | -408               |          | Predeterminada | Intern    |
|   | 20202050030003 | 2020/10/23<br>10:10:11               | RESPUESTA         | Comite<br>Electoral | SECRETARIA<br>GENERAL | INFORME DETALLADO DE LOS HECHOS<br>PRESENTADOS EN LA TUTELA CON RADICACIÓ<br>N 08001-31-05-002-2020-00211-00                                                                                                    | MARIA ANDREA<br>BOCANEGRA JIMENEZ | -405               |          | Predeterminada | Interna   |
|   | 20202050033583 | <u>2020/12/02</u><br>09:44:15        | LESPUESTA         | Comite<br>Electoral | SECRETARIA<br>GENERAL | RESPUESTA A SU SOLICITUD DE APERTURA DE<br>ELECCIONES REPRESENTANTES DE L<br>COMISIÓN DE VIGILANCIA DE LA CARRERA<br>ADMINISTRATIVA Y APOYO PARA LA<br>ELECCIÓN DE COMITÉ DE CONVIVENCIA<br>LABORAL.                                          | SALOMÓN ELIAS MEJÍA<br>SÁNCHEZ    | -367               |          | Predeterminada | Interna   |
| • | 20212050016463 | 2021/10/05<br>17:39:22               | RESPUE.           | Comite<br>Electoral | SECRETARIA<br>GENERAL | Respuesta a solicitud de información<br>condiciones de Bioseguridad de J<br>rados de Votación.                                                                                                    | OSCAR FABIAN<br>HIGUERA COBOS     | -101               |          | Predeterminada | Interna   |
| • | 20212050017183 | <u>2021/10/19</u><br><u>11:30:04</u> | SOLICITUD         | Comite<br>lectoral  | SECRETARIA<br>GENERAL | CERTIFICACIÓN PARA ELECCIONES DE<br>REPRESENTANTE DE LAS DIRECTIVAS ACAD<br>ØMICAS ANTE EL CONSEJO SUPERIOR DE LA<br>UNIVERSIDAD DEL ATLÁNTICO PARA<br>EL PERÍODO 2021 - 2023                                                                 | Salomon Mejia Sanchez             | -88                |          | Predeterminada | Interna   |
| 2 | 20212050058712 | 2021/09/21<br>11:55:26               | SOLICITUD         | Com<br>Elector      | SECRETARIA<br>GENERAL | Solicitud al comité electoral                                                                                                    | Sandra Patricia Plata<br>Coronado | -115               | PETICION | Predeterminada | Entrada   |
| 2 |                |                                      |                   |                     |                       |                                                                                                    |                                   | -129               |          |                |           |

Accediendo por la fecha podrá consultar el histórico, documentos adjuntos, estado del documento y expediente relacionado.

Esta columna indica el tipo de radicado.

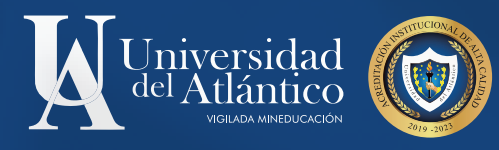

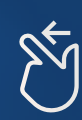